# suiteDXT

Bruksanvisning

### NeoSoft, LLC

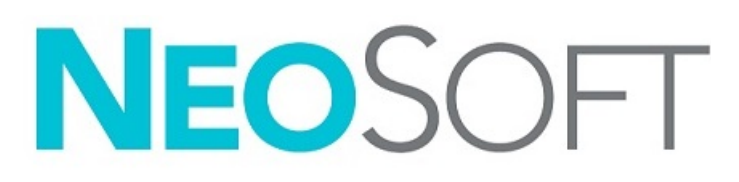

NS-03-043-0004-SV Rev. 1 Upphovsrätt 2022 NeoSoft, LLC Med ensamrätt

# Revideringshistorik

| Rev | Datum        | Beskrivning av ändring                                                                                                    | Säkerhetsrelaterad<br>uppdatering (Ja/Nej) |
|-----|--------------|----------------------------------------------------------------------------------------------------|--------------------------------------------|
| 1   | 15 JULI 2022 | Uppdaterad för produktlanseringen 5.1.0. Brasiliansk portugisiska har lagts till.                                                                                                    | Nej                                        |
|     |              | suiteDXT IFU - NS-03-039-0008, EN - Rev. 7<br>suiteDXT IFU - NS-03-039-0009, FR - Rev. 6<br>suiteDXT IFU - NS-03-039-0010, DE - Rev. 6<br>suiteDXT IFU - NS-03-039-0011, IT - Rev. 6<br>suiteDXT IFU - NS-03-040-0009, LT - Rev. 5<br>suiteDXT IFU - NS-03-040-0009, LT - Rev. 5<br>suiteDXT IFU - NS-03-040-0010, ES - Rev. 5<br>suiteDXT IFU - NS-03-040-0011, SV - Rev. 5<br>suiteDXT IFU - NS-03-040-0012, TR - Rev. 5<br>suiteDXT IFU - NS-03-040-0012, TR - Rev. 5<br>suiteDXT IFU - NS-03-040-0012, TR - Rev. 5<br>suiteDXT IFU - NS-03-040-0013, RO - Rev. 5<br>suiteDXT IFU - NS-03-040-0014, NL - Rev. 5<br>suiteDXT IFU - NS-03-040-0012, PT-PT - Rev. 4<br>suiteDXT IFU - NS-03-040-0012, PT-PT - Rev. 4<br>suiteDXT IFU - NS-03-041-0008, ZH-CN - Rev. 2<br>suiteDXT IFU - NS-03-042-0008, JA - Rev. 1<br>suiteDXT IFU - NS-03-042-0009, VI - Rev. 1 |                                            |

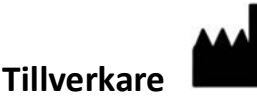

NeoSoft, LLC N27 W23910A Paul Road Pewaukee, WI 53072 USA

Telefon: 262-522-6120 Webbsida: www.neosoftllc.com

Försäljning: orders@neosoftmedical.com Service: service@neosoftmedical.com

Bruksanvisningen för den här enheten finns elektroniskt i portabelt dokumentformat (.pdf). En pdf-visare krävs för att läsa bruksanvisningen. En papperskopia av bruksanvisningen kan tillhandahållas på begäran utan kostnad inom 7 kalenderdagar, via e-post till service@neosoftmedical.com.

Bruksanvisningar kan nås på följande sätt:

- 1. Klicka på "Hjälp" eller "Om" från huvudskärmen när applikationen har startats. Välj alternativet "Bruksanvisning". Bruksanvisningen öppnas i en pdf-visare.
- Om det ursprungliga installationspaketet som erhållits från NeoSoft är tillgängligt, öppna zip-filen och navigera till mappen "Dokumentation", sedan mappen "Bruksanvisning" och dubbelklicka på Instructions for Use.pdf på ditt språk, betecknad med EN - engelska, FR - franska, DE - tyska, EL - grekiska, IT - italienska, LT - litauiska, ES - spanska, SV - svenska, TR - turkiska, RO - rumänska, NL - holländska, ZH\_CN förenklad kinesiska, PT-PT - portugisiska (Europa), HU - ungerska, JA - japanska, VI - vietnamesiska, PT-BR - portugisiska (Brasilien).
- Navigera till mappen där applikationen är installerad. Leta upp mappen "Dokumentation", öppna mappen "Bruksanvisning" och dubbelklicka på Instructions for Use.pdf på ditt språk, betecknad med EN - engelska, FR - franska, DE - tyska, EL - grekiska, IT - italienska, LT - litauiska, ES - spanska, SV - svenska, TR - turkiska, RO - rumänska, NL - holländska, ZH\_CN förenklad kinesiska, PT-PT - portugisiska (Europa), HU - ungerska, JA - japanska, VI - vietnamesiska, PT-BR - portugisiska (Brasilien).
- 4. Elektroniska kopior av bruksanvisningen finns också tillgängliga på www.neosoftllc.com/neosoft/product\_manuals/ i minst 15 år från senaste tillverkningsdatumet.
- 5. suiteHEART/suiteDXT-programgruppen grundläggande UDI-DI 850001088039.

# Förordning om medicintekniska produkter

Denna produkt överensstämmer med kraven i Förordningen om medicintekniska produkter (EU) 2017/745 gällande medicintekniska produkter när de har följande CE-märkning för överensstämmelse:

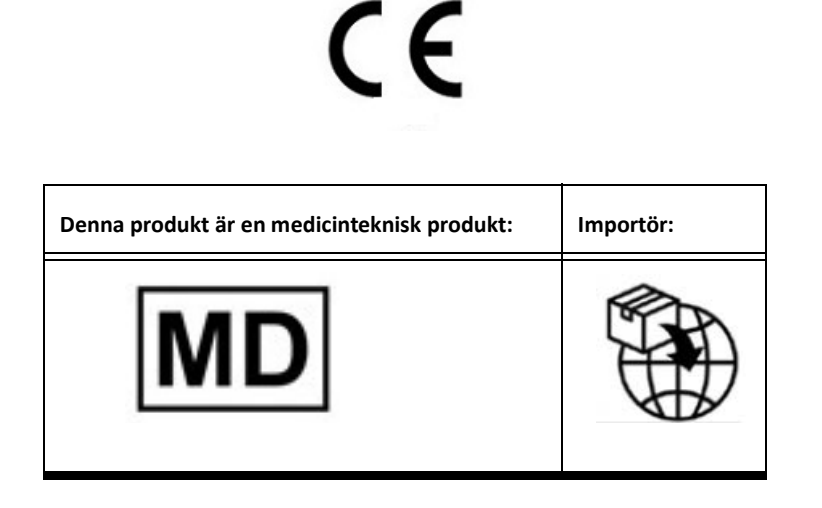

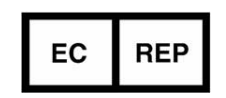

EMERGO EUROPE Prinsessegracht 20 2514 AP The Hague The Netherlands

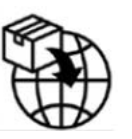

**MedEnvoy** Prinses Margrietplantsoen 33 - Suite 123, 2595 AM The Hague, The Netherlands

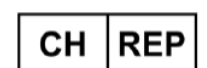

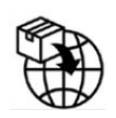

**MedEnvoy Switzerland** Gotthardstrasse 28 6302 Zug Switzerland

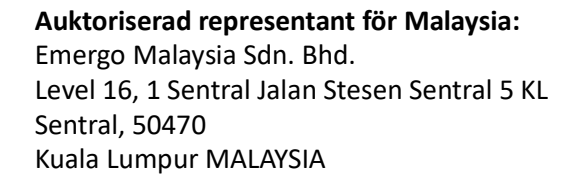

Malaysiskt registreringsnummer för den medicintekniska produkten: GB10979720-50888

Kanada: Health Canadas licensnummer för produkten: 99490 suiteDXT 5.1.0 UDI: 008500001088022510

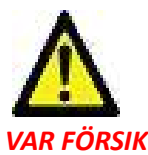

VAR FÖRSIKTIG: Federala lagar i USA begränsar försäljning av denna produkt till användning av läkare eller på läkares ordination.

Eventuella allvarliga tillbud som har inträffat i förbindelse med denna produkt ska rapporteras till NeoSoft och den behöriga myndigheten i ditt medlemsland.

# Innehållsförteckning

Förordning om medicintekniska produkter i Säkerhet 1 Inledning 1 Avsedd användning 1 Indikationer för användning 1 DICOM-bildformat som stöds 1 Terminologi 2 Utrustningsrisker 2 Cybersäkerhet 3 Komma igång 5 Huvudskärmsfunktioner 5 Högerklicksmeny i studiepanelen 6 Högerklicksmeny i seriepanelen 6 Fönstret Förfrågan/Hämta 7 Högerklicksmeny i förfrågan/resultatpanelen 8 Högerklicksmeny i seriepanelen 8 Använda suiteDXT 9 Starta ett program 9 Hämta studie eller serie från fjärrvärden 10 Automatisk hämtning av tidigare studie 12 Skicka studie till fjärrvärd 14 Skicka serie till fjärrvärd 14 Indikatorer i studiepanelen 15 Skicka NeoSoft DICOM-filer 15 Importera studier 15 Exportera studier 16 Utför en sökning 17 Skapa mappar 17 Anonymisera en studie 18 Raderingsskydd 19 Radera en studie 19 Radera en serie 20 Radera sekundära bildtagningsserier 20 Om suiteDXT 21 Studieförbehandling 22 Konfigurera förbehandling 22 Använda förbehandling 23 Indikatorer i studiepanelen 24 Virtual Fellow<sup>®</sup> 25 Slå på/av Virtual Fellow<sup>®</sup> 25 Fönstret Bildförhandsgranskning 26 Service och support 27 DICOM-nätverksfel 27

Fel vid start av studie 28 Kontakt 28

# Säkerhet

# Inledning

För att garantera effektiv och säker användning är det viktigt att läsa detta avsnitt och alla relaterade ämnen innan du provar på att använda den här produkten är det viktigt att du läser och förstår innehållet i den här handboken. Du bör regelbundet läsa igenom förfarandena och säkerhetsåtgärderna.

Programvaran är endast avsedd att användas av kvalificerad och utbildad personal.

suiteDXT har en förväntad användbar livslängd på sju år från det ursprungliga utgivningsdatumet.

# Avsedd användning

suiteDXT är avsedd att låta användare att hantera DICOM-nätverkskommunikation, lagra DICOM-bilder som stöds, importera DICOM-bilder som stöds från det lokala filsystemet, utföra studieanonymisering och starta relaterade bildapplikationer. Denna programvara är avsedd att vara en tillfällig lagringsplats.

## Indikationer för användning

suiteDXT är avsedd att ge användare möjlighet att importera, exportera, anonymisera DICOM-bilder och starta relaterade avbildningsapplikationer. Denna produkt har ingen funktion för och syftar inte till att ställa medicinsk diagnos.

## **DICOM-bildformat som stöds**

suiteDXT stödjer följande DICOM-format; MR och Enhanced MR.

**OBS:** suiteDXT stödjer förlustfri komprimering av JPEG, men undergrupper av detta format stöds inte.

Se handboken "suiteDXT DICOM Conformance Statement" för mer information om vilka format som stöds.

# Terminologi

Termerna fara och varning används genomgående i denna manual för att ange risker och beteckna allvarsnivån. En risk definieras som en möjlig orsak till personskada. Bekanta dig med beskrivningarna av termerna i följande tabell:

| Grafik         | Definition                                                                                                    |
|----------------|----------------------------------------------------------------------------------------------------|
| FARA:          | Fara används för att identifiera förhållanden eller handlingar där en specifik känd risk<br>föreligger som <u>kommer att</u> orsaka svåra personskador, dödsfall eller avsevärd<br>egendomsskada, om anvisningarna ignoreras. |
| VARNING:       | Varning används för att identifiera förhållanden eller handlingar där en specifik känd<br>risk föreligger som <u>kan</u> orsaka svåra personskador, dödsfall eller avsevärd<br>egendomsskada, om anvisningarna ignoreras.     |
| VAR FÖRSIKTIG: | Försiktighet används för att identifiera förhållanden och/eller åtgärder för vilka det<br>finns en potentiell risk som kommer att eller <u>kan</u> orsaka mindre person- eller<br>egendomsskador, om anvisningarna ignoreras. |

## Utrustningsrisker

VAR FÖRSIKTIG: Användning av utrustning som är skadad eller har äventyrats kan medföra försenad diagnos och därmed risk för patienten. Se till att utrustningen fungerar som den ska.

A VAR FÖRSIKTIG

VAR FÖRSIKTIG: Applikationer körs på utrustning som inkluderar en eller flera hårddiskar, som kan innehålla medicinska patientuppgifter. Sådan utrustning kan i vissa länder vara föremål för reglerad behandling av personuppgifter och fri spridning av dylika data. Utlämnande av personuppgifter kan ge upphov till rättsliga åtgärder beroende på den reglerande myndigheten i fråga. Det rekommenderas starkt att åtkomsten till patientfiler skyddas. Användaren är ansvarig för kunskap om lagar som reglerar information om patienten.

# Cybersäkerhet

NeoSoft använder följande cybersäkerhetsåtgärder vid design och implementering av sin programvara:

- Vissa funktioner Administration av visa delar av NeoSoft programvara (användartillstånd, ombyggnad av databaser etc) får bara utföras av utbildad administrativ personal.
- NeoSoft programvara analyseras regelbundet med avseende på kända sårbarheter som listas i NIST databas och uppdateras med programfix vid behov.
- NeoSoft programvara använder DICOM-standarden för att lagra och överföra patientdata över nätverket via användardefinierade portar.
- Integriteten av NeoSoft programvara är verifierad via md5sum algoritmen innan leverans för att säkerställa att programmet har levererats felfritt.
- NeoSoft programvara har verifierats för användning på maskiner med kryptering aktiverad.
- NeoSoft minimerar cybersäkerhetsrisker genom att uppfylla ISO 14971 standard.
- Anställda vid NeoSoft utbildas i cybersäkerhet och skyddande av hälsoinformation.
- NeoSoft tar inte emot eller hanterar skyddad hälsoinformation om inte tillstånd till detta har getts av en kund för felsökningsändamål.
- NeoSoft programvara har testats med avseende på intrångsskydd.
- Automatisk utloggning (ALOF) suiteHEART kan konfigureras för att stängas av efter en viss fastställd tid utan aktivitet. suiteDXT fortsätter att vara öppet tills en användare avslutar det eller systemet startas om.
- Auditkontroller (AUDT) suiteHEART och suiteDXT har tidsstämplade loggar som inkluderar programvaruhändelser och användarinformation.
- Auktorisering (AUTH) I suiteDXT kan en administratör visa och konfigurera andra användares åtkomsttillstånd. Beroende på hur åtkomsten är konfigurerad kan användare bara se vissa studier i suiteDXT och suiteHEART. Till exempel kan användare A bara tillåtas åtkomst till information från plats A medan användare B kan ges åtkomst till studieinformation från platserna A och B.
- Autentisering i nod (NAUT) suiteDXT kan konfigureras för att kommunicera med andra DICOM enheter genom att konfigurera AE titeln, IP adressen och DICOM porten. suiteHEART nyttjar inte nätverk som standard men kan konfigureras för att överföra data till andra system genom att ändra inställningarna för identifieringen av andra system via AE titeln, IP adressen och porten. Båda produkterna kan användas utan nätverksuppkoppling genom att importera lokala studiedata från filsystemet, istället för att överföra eller ta emot studiedata via ett nätverk.
- Personautentisering (PAUT) suiteHEART och suiteDXT kan konfigureras för att möjliggöra användarautentisering, kontroll av lösenord, och konfiguration av tillgängliga patientdata specifikt för inloggad användare. Användarinformation loggas.
- Kapacitet för uppkopplingsmöjligheter (CONN) suiteDXT kan kopplas upp till andra konfigurerade DICOM partner för att kunna överföra data. suiteHEART kan konfigureras för att skicka data till andra system via en ändring i inställningarna och identifiera andra system via AE titel, IP adress och port.
- Fysiska lås (PLOC) inte tillämpligt. NeoSoft rekommenderar att man använder program för nätverkssäkerhet som skydd.
- Härdning av av system och applikationer (SAHD) inte tillämpligt. NeoSoft rekommenderar att man använder program för nätverkssäkerhet som skydd.
- Avidentifiering av hälsodata (DIDT) suiteDXT innehåller funktionen "anonymisering" för att avidentifiera patientstudier.
- Integritet och authentisering av hälsodata (GAU) suiteDXT inkluderar statusmeddelanden för import/överföring av studieinformation, med en bekräftelse av godkänd import eller överföring. Vid fel meddelar suiteHEART användaren via ett popup fönster om förväntade ingångsdata saknas eller är korrumperad.
- Säkerhetskopiering och katastrofåterhämtning av data (DTBK) data som genererats av suiteHEART ska skickas till PACS för långtidslagring/säkerhetskopiering. suiteDXT inkluderar ett verktyg för att återskapa databasen om lokal programvara blir skadad.
- Sekretess vid lagring av hälsodata (STCF) suiteHEART och suiteDXT är avsedda att användas av utbildad personal och kan säkras med användarnamn och lösenord.

- Sekretess vid överföring (TXCF) all dataöverföring sker i DICOM format.
- Integritet vid överföring (TXIG) all överföring av data sker i DICOM format.
- Uppdateringar av produkter för cybersäkerhet (CSUP) eventuella installationer eller uppdateringar kommer som uppdaterade programvaror och kunden bedömer om de tillåts och appliceras.
- Innehållsförteckning för programvara (sBoM) suiteHEARTs "Om" flik listar programvara från tredje part. Information om suiteDXT tredjeparts programvara återfinns i suiteDXTs mappen installationskatalog "3pInfo."
- Underhållsplanering för tredjepartskomponenter under produktens livscykel (RDMP) NeoSoft utvärderar regelbundet tredjepartsprogramvara och kan komma att uppdatera suiteHEART och / eller suiteDXT om det behövs.
- Riktlinjer för säkerhet (SGUD) -. NeoSoft rekommenderar att man nyttjar antivirusprogram.
- Konfiguration av nätverkssäkerhet (CNFS) Produktens förmåga att konfigurera egenskaper i nätverkssäkerhet baserade på kundens behov – Både suiteHEART och suiteDXT kan användas utan nätverksanslutning. Men om nätverksanslutning önskas behövs bara AE titel, IP adress och portinformation. Inga ytterligare säkerhetsåtgärder behövs eller rekommenderas.
- Åtkomst vid nödsituation (EMRG) inte tillämpligt. suiteHEART och suiteDXT används inte i nödsituationer.
- Fjärråtkomst (RMOT) kundens föredragna system för fjärråtkomst kan användas för underhåll (som t.ex "Remote Access"). suiteHEART och suiteDXT inkluderar inte fjärråtkomst.
- Detektering/skydd mot sabotageprogram (MLDP) inte tillämpligt. suiteHEART och suiteDXT inkluderar inte detektering eller skydd mot sabotageprogram. NeoSoft rekommenderar att man använder program för nätverkssäkerhet som skydd.

# Komma igång

# Huvudskärmsfunktioner

### BILD 1. Huvudskärm

| suiteHEART Sagan                                                             | . y Lundi                                                                                                    | 2 Study Filter                                                     | 3 Refrech                                                                                                    | 4                                                                                                    |                                                                                                    |                |                                                    |                       | 5                                                                   | iguration <mark>6</mark> About |
|------------------------------------------------------------------------------|----------------------------------------------------------------------------------------------------|--------------------------------------------------------------------|----------------------------------------------------------------------------------------------------|----------------------------------------------------------------------------------------------------|----------------------------------------------------------------------------------------------------|----------------|----------------------------------------------------|-----------------------|---------------------------------------------------------------------|--------------------------------|
| Studies: 453                                                                 | Patient Name                                                                                                    | 0                                                                  | Patient ID                                                                                                    | Date/Time                                                                                                    | Study ID                                                                                                | Transferred To | Delete Protected                                   | Accession             | Origin                                                              | Referring Physician            |
| J rid<br>10 send<br>11 beport<br>12 knongenese<br>13 colete<br>14 knongenese | Case 43     Corros Folder (11     #Normal     Orac 43     Corros     Case 43     Cron 11     Demo Dysigne     Fa flow 112 Phil     Infarct Example     Mapping10     Mapping10     ToDi_avidt stack, 2     Prexample (6) | 8<br>0171113T162436<br>10pc, 20211012T1552<br>15<br>0210228T235942 | ANONYMOUS, 20190630707404, JO<br>ANONYMOUS, 20171113710449, JO<br>ANONYMOUS 202011707449, JO<br>ANONYMOUS 202011720448, JO<br>ANONYMOUS 202017120448, JO<br>ANONYMOUS 2017120448, JO<br>ANONYMOUS, 20201717131732, JO<br>ANONYMOUS, 202017131732, JO<br>ANONYMOUS, 202017131732, JO | 4/18/2019 9/56 AM<br>9/14/2017 11:14 AM<br>9/14/2017 12:32 PM<br>2/17/2022 10:45 PM<br>1/16/2021 10:45 PM<br>1/16/2021 9:25 AM<br>8/16/2027 10:05 AM<br>8/12/2020 10:05 AM<br>5/17/2022 10:17 PM<br>3/28/2021 11:39 PM | ANONYMIZED<br>ANONYMIZED<br>ANONYMIZED<br>ANONYMIZED<br>10453<br>ANONYMIZED<br>ANONYMIZED<br>ANONYMIZED | CLINICALPACS   | No<br>No<br>No<br>No<br>No<br>No<br>No<br>No<br>No |                       | test1<br>test1<br>test1<br>bitenorc<br>cLINICALorc<br>WALCUNICALorc |                                |
| 16                                                                           | 2                                                                                                    |                                                                    |                                                                                                    |                                                                                                    |                                                                                                    |                |                                                    |                       |                                                                     | 3                              |
| 18                                                                           | Series # +   Images                                                                                                    | Description                                                        | [ 5tz                                                                                                    | srt Time   Manufactu                                                                                                    | rrer                                                                                                    | 313            | ransferred To                                      | Transferred Date/Time | Modality                                                            | ^                              |
| 10                                                                           | 12 320                                                                                                    | SAx Fiesta                                                         | 83                                                                                                    | 19 AM GE MEDIC                                                                                                    | AL SYSTEMS                                                                                              |                | LINICALPACS                                        | 5/25/2022 4:13 PM     | MR                                                                  |                                |
| 19                                                                           | 16 140                                                                                                    | Ao Valve Fiesta                                                    | 84                                                                                                    | IS AM GE MEDIC                                                                                                    | AL SYSTEMS                                                                                              |                | LINICALPACS                                        | 5/25/2022 4:13 PM     | MR                                                                  |                                |
|                                                                              | 22 00                                                                                                    | Redial Piesta                                                      | 90                                                                                                    | SAM GEMEDIC                                                                                                    | AL SYSTEMS                                                                                              |                | LINICALPACS                                        | 5/25/2022 4:13 PM     | MR                                                                  |                                |
| 20                                                                           | 30 1                                                                                                    | CardiacVX DATA                                                     |                                                                                                    | GE MEDIC                                                                                                    | AL SYSTEMS                                                                                              |                | LINICALPACS                                        | 5/25/2022 4-13 PM     | MR                                                                  |                                |
|                                                                              |                                                                                                    |                                                                    | 17                                                                                                    |                                                                                                    |                                                                                                    |                |                                                    |                       | ~2x                                                                 | v                              |

- 1. Rullgardinsmenyn Starta applikation listar konfigurerade applikationer.
- 2. Starta startar konfigurerade NeoSoft, LLC-applikationer.
- 3. Studiefilter definierar datumintervallet för studier som visas i studielistan.
- 4. Uppdatera uppdaterar vyn baserat på användarvalda kriterier.
- 5. Konfiguration öppnar konfigurationsfönstret.
- 6. **Om** visar suiteDXT programvaruversion/länkar till bruksanvisningen. Förklaring om DICOM-överensstämmelse och arkivloggfiler för support.
- 7. Studierubrik visar antalet studier lagrade på lokal värd.
- 8. Sökfält söker automatiskt under varje kolumn oavsett om de är sorterade eller inte.
- 9. Sök öppnar fönstret Förfrågan/Hämta.
- 10. Skicka skickar lokal studie till fjärrvärd.
- 11. Import gör det möjligt att importera studieinformation från filsystemet, CD-, DVD- eller USB-media.
- 12. Anonymisera skapar en ny studie med patientspecifik data borttagen.
- 13. Radera tar bort studie från suiteDXT-studielistan och raderar DICOM-data från lokal värd.
- 14. Ny mapp skapar en mapp för organisering av studier.
- 15. Studiepanel visar studieinformation för studier lagrade på lokal värd.
  - Kolumntitlar kan ordnas om genom att klicka och dra kolumnens titel och sortera genom att klicka på kolumnens titel.
- 16. Serierubrik visar antalet serier i en vald studie.
- 17. Seriepanel visar serieinformation för vald studie.
  - Kolumntitlar kan ordnas om genom att klicka och dra kolumnens titel och sortera genom att klicka på kolumnens titel.

- 18. Skicka skickar lokal serie till fjärrvärden.
- 19. **Radera** tar bort en serie från den valda studien och raderar DICOM-data.
- 20. Visa förhandsgranskning förhandsgranskar rapportserier från suiteHEART Virtual Fellow®, CAS cine och CAS.
- 21. Diskanvändningsindikator visar procenttal av det totala lokala diskutrymmet som används till bilddata.
- 22. Förbehandlingsstatus indikerar status för den aktuella konfigurationen av förbehandlingen (på/av).
- 23. Statusindikator för Virtual Fellow<sup>®</sup> indikerar status för den aktuella konfigurationen av Virtual Fellow<sup>®</sup> (på/av).
- 24. Nätverksstatus visar om suiteDXT för närvarande överför DICOM-data över nätverket.

# Högerklicksmeny i studiepanelen

### BILD 2. Högerklicksmeny

| Send Study          | > | Scan 1                      |
|---------------------|---|-----------------------------|
| Export Study        |   | Cardiac                     |
| Preprocess          | > | All                         |
| Delete Protect      |   | Function                    |
| Set Origin          |   | Flow                        |
| Unlock              |   | Myocardial Evaluation       |
| Delete              |   | T1 Mapping                  |
| Move to Folder      |   | T2 Mapping                  |
| Open Study Location |   | Remove from Preprocessing ( |

- Skicka studie skickar studie från lokal värd till fjärrvärd. Kan konfigureras att endast skicka NeoSoft DICOM-serier.
   (Se installationshandbok)
- Exportera studie sparar studieinformationen, för en utvald grupp av studier, i en komprimerad .zip-fil.
- Förbehandling förbehandlar alla konfigurerade serier eller endast Funktion, Flöde eller Myokardiell utvärdering,
- T1 mappning och T2 mappning; för att ta bort studien från kön, välj "Ta bort från förbehandlingskön". • Raderingsskydd - ställer in raderingsskydd för en studie (Ja/Nej)
- Ställ in ursprung används av nätverksadministratören för att ställa in AE-titeln för åtkomstkontroll.
- Lås upp återställer låsningen och öppnar en låst studie efter en oväntad avstängning.
- Radera tar bort studie från suiteDXT-studielistan och raderar DICOM-data från lokal värd.
- Flytta till mapp flyttar studien till en skapad mapp.
- Öppna studieplats visar plats för DICOM-data i det lokala filsystemet.

**OBS:** Förbehandling är inte tillämplig för NeoSoft CAKE<sup>™</sup>-applikationen.

### Högerklicksmeny i seriepanelen

| Send<br>Delete                    | <ul> <li>Skicka - skickar lokal serie till fjärrvärden.</li> <li>Radera - tar bort en serie från den valda studien och raderar DICOM-data.</li> </ul>                                                                         |
|-----------------------------------|----------------------------------------------------------------------------------------------------|
| Details<br>Configure Preprocess 🕨 | <ul> <li>Detaijer - oppnar fonstret for seriedetaijer.</li> <li>Konfigurera förbehandling - autofyller serienamnet för en Funktions-, Flödes-, Myokardiell utvärderings-,<br/>T1 mappnings- och T2 mappningsserie.</li> </ul> |
|                                   |                                                                                                    |

**OBS:** Konfigurera förbehandling är inte tillämplig för NeoSoft CAKE<sup>™</sup>-applikationen.

# Fönstret Förfrågan/Hämta

#### BILD 3. Fönstret Förfrågan/Hämta

| Query and Retrieve               | 2                           | 2059 Public Add ASER | 100000000000000000000000000000000000000 |                 |                     |                     | -                |            |
|----------------------------------|-----------------------------|----------------------|-----------------------------------------|-----------------|---------------------|---------------------|------------------|------------|
| Query Filter (Modality: MR)      |                             |                      |                                         |                 |                     |                     |                  |            |
| Source                           | Patient Last Name Pat       | tient ID A           | ccession Number                         |                 |                     |                     |                  |            |
| CLINICALPACS ~                   | demo                        |                      |                                         | Query           |                     |                     |                  |            |
|                                  | Patient First Name Stu      | idy ID Di            | ate                                     |                 |                     |                     |                  |            |
|                                  |                             |                      | All                                     | V Query Via CSV | 4                   |                     |                  |            |
|                                  |                             | 18 <sub>70</sub>     |                                         |                 | _                   |                     |                  |            |
| Query Results: 11 Matches Found. | 5                           |                      |                                         |                 |                     |                     |                  |            |
| - Debieur                        | Patient Name                | Patient ID           | Study Description                       | Accession       | Date/Time           | Study ID            | Institut         | Referrin ^ |
| Retrieve                         | Demo All Modes CardiacX     | AW192759033.471.1    | No Value Returned                       | No Value Retur  | 1/17/2007 1:03 PM   | No Value Returned   | No Val           | No Valu    |
|                                  | Demo ASD (1.5 Qp Qs)        | AW642118962.577.1    | No Value Returned                       | No Value Retur  | 6/22/2011 4:29 PM   | 18765               | No Val           | No Valu    |
| 8 Retrieve and Preprocess        | Demo COVA, 20180812T133202  | ANONYMOUS_201        | Cardiac                                 | No Value Retur  | 6/7/2018 3:16 PM    | ANONYMIZED          | No Val           | No Valu    |
|                                  | Demo DV24 MR450             | AW944527322.648.1    | No Value Returned                       | 200844-1        | 9/12/2013 10:55 AM  | 3721                | No Val           | No Valu    |
| Clear Query Results              | Demo Dyssync                | AW500060171.890.1    | No Value Returned                       | No Value Retur  | 8/6/2008 8:28 AM    | 12426               | No Val           | No Valu    |
|                                  | Demo Edema Infarct Philips  | AW435841807.149.1    | No Value Returned                       | No Value Retur  | 1/7/2014 12:00 AM   | 0000                | No Val           | No Valu    |
|                                  | Demo Function & Flow, 20150 | 11 ANONYMOUS_201     | No Value Returned                       | No Value Retur  | 10/12/2011 11:08 AM | ANONYMIZED          | No Val           | No Valu    |
|                                  | Demo Irregular HR           | AW642867419.261.1    | No Value Returned                       | No Value Retur  | 5/20/2013 10:25 AM  | 2870                | No Val           | No Valu    |
|                                  | Demo LV & Infarct           | AW1154559142.840     | No Value Returned                       | No Value Retur  | 8/10/2007 10:05 AM  | 10453               | No Val           | No Valu    |
|                                  | <                           |                      |                                         |                 |                     |                     |                  | ``         |
|                                  | Series: 5                   |                      |                                         |                 |                     |                     |                  |            |
| 11                               | Series # 🔺 Images Des       | cription             |                                         | Manuf Modality  |                     | I                   |                  |            |
| Retrieve                         | 12 No Value SAx             | Fiesta               |                                         | GE ME MR        |                     |                     |                  | 6          |
|                                  | 16 10 No Value Ao V         | /alve Fiesta         |                                         | GE ME MR        |                     |                     |                  |            |
|                                  | 22 No Value Rad             | ial Fiesta           |                                         | GE ME MR        |                     |                     |                  |            |
|                                  | 23 No Value 3-ch            | n Fast Cine          |                                         | GE ME MR        |                     |                     |                  |            |
|                                  | 30 No Value Care            | diacVX DATA          |                                         | GE ME MR        |                     |                     |                  |            |
|                                  |                             |                      |                                         |                 |                     |                     |                  | J          |
| Retrieve Results                 |                             |                      |                                         |                 |                     |                     |                  | 1          |
| 13 Cancel                        | Patient Name 12             | A Patient ID         | Accession                               | Status          | Progress            | Details             |                  | 1          |
| 13                               | Demo Dyssync                | AW500060171.890.1    |                                         | Complete        |                     | 541 Total, 541 Succ | essful, 0 Failed |            |
|                                  |                             |                      |                                         |                 |                     |                     |                  |            |
| 14 Locate                        |                             |                      |                                         |                 |                     |                     |                  |            |
|                                  |                             |                      |                                         |                 |                     |                     |                  |            |
| 15<br>Clear Retrieve Results     |                             |                      |                                         |                 |                     |                     |                  |            |
|                                  |                             |                      |                                         |                 |                     |                     |                  |            |
|                                  |                             |                      |                                         |                 |                     |                     |                  |            |

- 1. Rullgardingsmenyn Förfrågningskälla visar konfigurerade fjärrenheter som finns att söka i/hämta från.
- 2. **Förfrågningsfilter** kan användas för att söka efter specifika studier med patientens för- och efternamn, patient-ID, studie-ID, accessionsnummer och datum. \* (asterisken) kan användas i alla fält (utom datum).
- 3. Förfrågan utför förfrågning av fjärrenhet. Om alla fält lämnas tomma kommer förfrågningen att returnera alla resultat.
- 4. Förfrågan via CSV utför förfrågning av fjärrenhet med hjälp av fördefinierad CSV-fil.
- 5. Förfrågningsresultat visar antalet studier som motsvarar förfrågningskriterierna.
- 6. **Panel för förfrågningsresultat** visar studieinformation från förfrågade fjärrenheter.
- Kolumntitlar kan ordnas om genom att klicka och dra kolumnens titel och sortera genom att klicka på kolumnens titel.
- 7. Hämta utför hämtning av den valda studien från fjärrenheten.
- 8. Hämta och förbehandla utför hämtning och förbehandling av den valda studien från fjärrenheten.
- 9. Rensa förfrågningsresultat rensar förfrågningsresultaten i studiepanelen.
- 10. Seriepanel visar serieinformation för den markerade studien i studiepanelen.
  - Kolumntitlar kan ordnas om genom att klicka och dra kolumnens titel och sortera genom att klicka på kolumnens titel.
- 11. Hämta utför hämtning av den valda serien från fjärrenheten.
- 12. Panelen Överföringsstatus visar aktuella och slutförda hämtningsåtgärder.
  - Kolumntitlar kan ordnas om genom att klicka och dra kolumnens titel.
- 13. Avbryt stoppar överföringsaktiviteten.
- 14. Lokalisera markera hämtad studie i studiepanelens huvudgränssnitt.
- 15. Rensa hämtningsresultat rensar överföringsaktiviteten i överföringspanelen för studier vars överföring har slutförts.

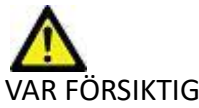

VAR FÖRSIKTIG: Bilder som har överförts kommer att förbli lokala och visas på huvudskärmen för suiteDXT, även om inte alla bilder för studien har överförts.

# Högerklicksmeny i förfrågan/resultatpanelen

### BILD 4. Högerklicksmeny

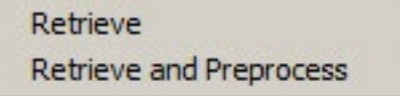

- Hämta utför hämtning av en studie från en fjärrvärd.
- Hämta och förbehandla utför hämtning och förbehandling av den valda studien från fjärrvärden.

## Högerklicksmeny i seriepanelen

#### BILD 5. Högerklicksmeny

Retrieve

• Hämta - utför hämtning av serier från en fjärrvärd.

# Använda suiteDXT

## Starta ett program

Applikationer kan läggas till genom att följa instruktionerna i installationshandboken.

- 1. Gå till huvudskärmen.
- 2. Välj önskad applikation i rullgardinsmenyn Starta applikation.

#### BILD 1. Starta applikation

| Launch Application |              | Study Filter             |                        |
|--------------------|--------------|--------------------------|------------------------|
| suiteHEART Sagan   | V Launch     | All V Re                 | fresh                  |
| <br>┌ Studies: 455 |              |                          |                        |
| Find               | Patient Name | Patient ID               | Date/Time              |
| 1 Ind              | Q            |                          |                        |
|                    | Case 16      | ANONYMOUS_20200117T14484 | 3_ID 3/30/2006 1:40 PN |
| Send               | Case 17      | ANONYMOUS_20190613T16363 | 0_ID 5/3/2018 8:05 AM  |

- 3. Välj en studie från studielistan och gör något av följande:
  - Välj Starta.
  - Dubbelklicka på studien.

# Hämta studie eller serie från fjärrvärden

Fjärrvärdar måste konfigureras i förväg för att vara tillgängliga. För information om hur du konfigurerar en fjärrvärd, se installationshandboken.

1. Välj Sök på huvudskärmen.

### BILD 2. Sök på huvudskärmen

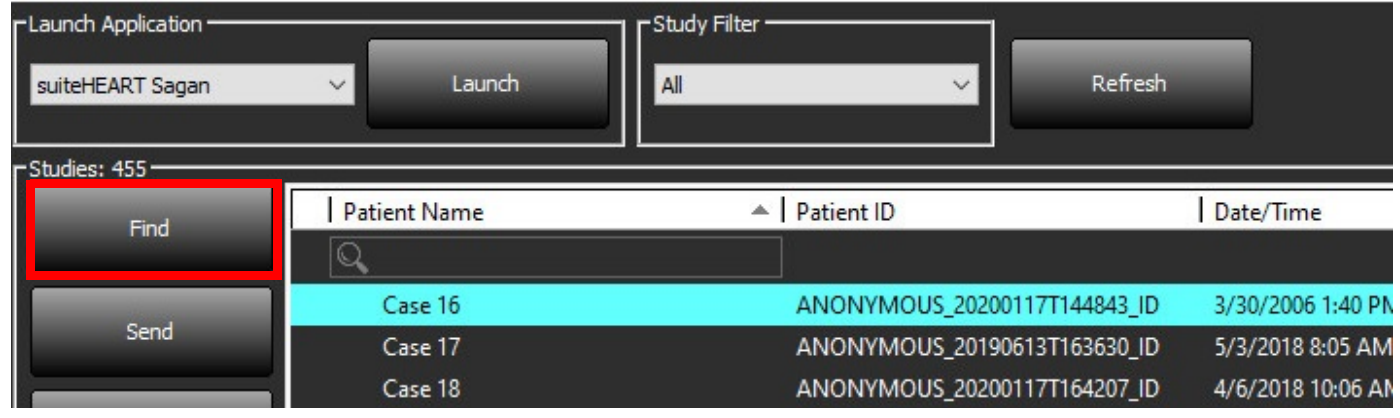

2. I fönstret Förfrågan/Hämta anger du kriterierna för studieinformationen i området Förfrågningsfilter.

Filteralternativ inkluderar:

- Patientens efternamn
- Patientens förnamn
- Patient-ID
- Studie-ID
- Accessionsnummer
- Datumintervall

**OBS:** Valet spara filter är endast tillgängligt om det begärs från NeoSoft.

#### BILD 3. Fönstret Förfrågan/Hämta

| Query Filter (Modality: MR)     |                          |                     |                      |                 |                     |                     |                     |
|---------------------------------|--------------------------|---------------------|----------------------|-----------------|---------------------|---------------------|---------------------|
| Source                          | Patient Last Name        | Patient ID          | Accession Number     |                 |                     |                     |                     |
| CLINICALPACS ~                  | demo                     |                     |                      | Query           |                     |                     |                     |
|                                 | Patient First Name       | Study ID            | Date                 |                 |                     |                     |                     |
|                                 |                          |                     | All                  | V Query Via CSV |                     |                     |                     |
|                                 |                          |                     |                      |                 |                     |                     |                     |
| Query Results: 11 Matches Found |                          |                     |                      |                 |                     |                     |                     |
| Debieur                         | Patient Name             | A Patient ID        | Study Description    | Accession       | Date/Time           | Study ID            | Institut Referrin ^ |
| Redieve                         | Demo All Modes Cardiac)  | AW192759033.471.    | .1 No Value Returned | No Value Retur  | 1/17/2007 1:03 PM   | No Value Returned   | No Val No Valu      |
|                                 | Demo ASD (1.5 Qp Qs)     | AW642118962.577.    | .1 No Value Returned | No Value Retur  | 6/22/2011 4:29 PM   | 18765               | No Val No Valu      |
| Retrieve and Preprocess         | Demo COVA, 20180812T1    | ANONYMOUS_20        | 1 Cardiac            | No Value Retur  | 6/7/2018 3:16 PM    | ANONYMIZED          | No Val No Valu      |
|                                 | Demo DV24 MR450          | AW944527322.648.    | .1 No Value Returned | 200844-1        | 9/12/2013 10:55 AM  | 3721                | No Val No Valu      |
| Clear Query Repute              | Demo Dyssync             | AW500060171.890.    | 1 No Value Returned  | No Value Retur  | 8/6/2008 8:28 AM    | 12426               | No Val No Valu      |
| cical Quely Kesard              | Demo Edema Infarct Phili | ps AW435841807.149. | .1 No Value Returned | No Value Retur  | 1/7/2014 12:00 AM   | 0000                | No Val No Valu      |
|                                 | Demo Function & Flow, 2  | 015011 ANONYMOUS_20 | 1 No Value Returned  | No Value Retur  | 10/12/2011 11:08 AM | ANONYMIZED          | No Val No Valu      |
|                                 | Demo Irregular HR        | AW642867419.261.    | .1 No Value Returned | No Value Retur  | 5/20/2013 10:25 AM  | 2870                | No Val No Valu      |
|                                 | Demo LV & Infarct        | AW1154559142.840    | 0 No Value Returned  | No Value Retur  | 8/10/2007 10:05 AM  | 10453               | No Val No Valu      |
|                                 | <                        |                     |                      |                 |                     |                     | > `                 |
|                                 | Series: 5                |                     |                      |                 |                     |                     |                     |
|                                 | Series # 🔺 Images        | Description         |                      | Manuf Modality  |                     | 1                   |                     |
| Retrieve                        | 12 No Value              | SAx Fiesta          |                      | GE ME MR        |                     |                     |                     |
| -                               | 16 No Value              | Ao Valve Fiesta     |                      | GE ME MR        |                     |                     |                     |
|                                 | 22 No Value              | Radial Fiesta       |                      | GE ME MR        |                     |                     |                     |
|                                 | 23 No Value              | 3-ch Fast Cine      |                      | GE ME MR        |                     |                     |                     |
|                                 | 30 No Value              | CardiacVX DATA      |                      | GE ME MR        |                     |                     |                     |
|                                 |                          |                     |                      |                 |                     |                     |                     |
| Retrieve Results                |                          |                     |                      |                 |                     |                     |                     |
|                                 | Patient Name             | Patient ID          | Accession            | Status          | Progress            | Details             | 1                   |
| Cancel                          | Demo Dyssync             | AW500060171.890     | .1                   | Complete        |                     | 541 Total, 541 Succ | essful, 0 Failed    |
|                                 |                          |                     |                      |                 |                     |                     |                     |
| Locate                          |                          |                     |                      |                 |                     |                     |                     |
|                                 |                          |                     |                      |                 |                     |                     |                     |
| Clear Petrieve Perults          |                          |                     |                      |                 |                     |                     |                     |
|                                 |                          |                     |                      |                 |                     |                     |                     |
|                                 |                          |                     |                      |                 |                     |                     |                     |
|                                 |                          |                     |                      |                 |                     |                     |                     |

- 3. Välj fjärrvärden från rullgardinsmenyn Förfrågningskälla.
- 4. Välj Förfrågan eller Förfrågan via CSV.
- 5. Om Förfrågan via CSV ska utföras, välj CSV-filen.

Studier som motsvarar kriterierna du angav eller som hämtades från CSV-filen kommer att fylla studielistan.

Genom att klicka på en studie fylls serieinformationslistan.

**OBS:** För Förfrågan via CSV måste en CSV-fil skapas. Mallen för att skapa en CSV-fil finns i C:\ProgramData\NeoSoft, LLC\suiteDXT\Import\_Import\_Template.csv

CSV-filen måste innehålla följande fält:

- 6. Välj en enstaka studie eller grupp av studier.
- 7. Välj Hämta under studielistan eller högerklicka och välj Hämta i popup-menyn.
- 8. Utför förbehandling genom att välja Hämta och Förbehandla.
- 9. För att hämta utifrån serie, väljer du serien och klickar på Hämta under serielistan.

Förloppet för hämtningen visas i avsnittet Hämtningsresultat längst ned i fönstret. Längst ned på huvudskärmen ändras statusen "Ingen DICOM-nätverksaktivitet" till "DICOM-nätverk aktivt."

**OBS:** Om studien inte överförs i sin helhet blir förloppsindikatorn röd.

# Automatisk hämtning av tidigare studie

Fjärrvärdar måste konfigureras i förväg för att vara tillgängliga. För information om hur du konfigurerar en fjärrvärd, se installationshandboken. Konfigureringen automatisk hämtning möjliggör att tidigare studier automatiskt hämtas till DXT-databasen från en fjärrvärd som t.ex. PACS.

### För att konfigurera varifrån de tidigare studierna ska hämtas:

OBS: Endast en DICOM-fjärrvärd kan konfigureras.

- 1. Välj Konfiguration på huvudskärmen.
- 2. I avsnittet DICOM-destination, markera PACS-systemet och klicka på Redigera.
- 3. Välj PACS.
- 4. Välj antalet tidigare studier som ska hämtas med hjälp av rullgardinsmenyn Max tidigare. Skriv in termer i textfältet Beskrivning av tidigare studie. Dessa termer används för att identifiera studien som ska hämtas med fältet Beskrivning av tidigare studie. Standardtermerna är CARDIAC^HEART.
- 5. Klicka på Uppdatera.
- 6. Klicka på Tillämpa och Stäng.

| DICOM Device Configuration | 1             | ×                           |
|----------------------------|---------------|-----------------------------|
| Description                | PACS1         | Enabled                     |
| AE Title                   | PACS1         | Store to device             |
| Address                    | 172 16 0 2    | 🗹 Query device              |
| Address                    | 172.10.0.5    |                             |
| Port                       | 4006          | Enable SSL                  |
| Max Priors                 | PACS          | Auto Retrieve Prior Studies |
| Prior Study Description    | CARDIAC^HEART |                             |
| DI                         | COM Echo      | Update Cancel               |

#### För att konfigurera vilka studier som genererar hämtningar av tidigare studie:

- 1. Välj Konfiguration på huvudskärmen.
- 2. I avsnittet DICOM-destinationer, välj vilka fjärrvärdar som automatiskt ska generera hämtning(ar) av tidigare studie, baserat på studieankomster från dessa destinationer, genom att markera destinationen och klicka på Redigera.
- 3. Välj Automatisk hämtning av tidigare studier.
- 4. Klicka på Uppdatera.
- 5. Klicka på Tillämpa och Stäng.
  - **OBS:** Om push är aktiverad för förbehandling för den här DICOM-destinationen kommer studien att förbehandlas om inga suiteHEART-data finns.

| DICOM Device Configuration | 6              |        |                        | × |
|----------------------------|----------------|--------|------------------------|---|
| Description                | SCANNER1       | 🗹 Enab | led                    |   |
| AE Title                   | SCANNER1       | Store  | e to device            |   |
| Address                    | 192, 168, 1,00 | Quer   | y device               |   |
|                            |                |        | rocessing              |   |
| Port                       | 11112          | Enab   | ıle SSL                |   |
|                            | 1 ~            | 🔽 Auto | Retrieve Prior Studies |   |
| Prior Study Description    | CARDIAC^HEART  |        |                        |   |
| DIG                        | COM Echo       | Update | Cancel                 |   |

# Skicka studie till fjärrvärd

Fjärrvärdar måste konfigureras i förväg för att vara tillgängliga. För information om hur du konfigurerar en fjärrvärd, se Installationshandboken.

OBS: suiteDXT stödjer förlustfri komprimering av JPEG, men undergrupper av detta format stöds inte.

- 1. Markera studien som ska skickas.
- 2. Välj Skicka eller högerklicka och välj Skicka studie i popup-menyn.
- 3. Välj destinationen som du vill skicka till.
- 4. Välj Skicka i popup-fönstret.

DICOM-fönstret Skicka visar överföringens förlopp. Detta fönster kan stängas med X i det övre högra hörnet medan överföringen körs i bakgrunden.

För att kontrollera förloppet när DICOM-fönstret Skicka är stängt, välj Skicka och välj sedan Status.

| Patient Name | Study Description   Accession | Status      | Progress | Details                  | Stu |
|--------------|-------------------------------|-------------|----------|--------------------------|-----|
| #Case 31     | Cardiac                       | In Progress |          | 2743 Total, 1181 Success | 6/  |
|              |                               |             |          |                          |     |
|              |                               |             |          |                          |     |
| <            |                               |             |          |                          | >   |
|              |                               |             | Car      | cel Clear List           |     |

### BILD 4. DICOM-fönstret Skicka

5. Studier som har överförts korrekt visar fjärrvärden i kolumnen Överförd till i huvudstudielistan.

### BILD 5. Överförd till

| Studies: 455 |                |                                 |                    |                |            |                  |           |        |                       |
|--------------|----------------|---------------------------------|--------------------|----------------|------------|------------------|-----------|--------|-----------------------|
| Find         | Patient Name   | Patient ID                      | Date/Time          | Transferred To | Study ID   | Delete Protected | Accession | Origin | Referring Physician ^ |
|              |                |                                 |                    | Q              |            |                  |           |        |                       |
|              | ACI Mapping 01 | ANONYMOUS_20201103T110428_ID    | 9/29/2020 11:53 AM | 😑 CLINICALPACS | ANONYMIZED | No               |           | test1  |                       |
| Send         | ACI Mapping02  | ANONYMOUS_20201103T111817_ID    | 9/16/2020 8:31 AM  |                | ANONYMIZED | No               |           | test1  |                       |
|              | ACI Manaia 202 | AN/ONIVAROUS 202011027112440 ID | 0/11/2020 2:22 DM  |                |            | N                |           | a cont |                       |

# Skicka serie till fjärrvärd

- 1. Markera studien.
- 2. Markera önskad serie.
- 3. Välj Skicka eller högerklicka och välj Skicka i popup-menyn.
- 4. Välj destinationen som du vill skicka till.
- 5. Välj Skicka i popup-fönstret.
- 6. Serier som har överförts korrekt visar fjärrvärden i kolumnen Överförd till i seriepanelen.

| Send   | Series # | ▼   Images | Description Mo |    | ty Manufacturer    | Transferred To | Transferred Date      |
|--------|----------|------------|----------------|----|--------------------|----------------|-----------------------|
| Seria  | 101      | 50         | Survey         | MR | Philips Healthcare | CLINICALPACS   | 10/8/2020 12:52:32 PM |
|        | 201      | 30         | SSFP_AX        | MR | Philips Healthcare | CLINICALPACS   | 10/8/2020 12:52:32 PM |
| Delete | 301      | 30         | BB_SSh_BH      | MR | Philips Healthcare | CLINICALPACS   | 10/8/2020 12:52:32 PM |

## Indikatorer i studiepanelen

| Indikator      | Status                                                                                |
|----------------|---------------------------------------------------------------------------------------|
| Ljusblå cirkel | Ofullständig överföring av bilder eller bilder har förts över till flera fjärrvärdar. |
| Grön cirkel    | Alla bilder i serien har förts över till en enda fjärrvärd.                           |

# Skicka NeoSoft DICOM-filer

Filer som har skapats av programvaran kan hanteras separat i nätverket. Se installationshandboken för konfiguration.

- 1. Markera studien.
- 2. Högerklicka och välj Skicka NeoSoft DICOM.
- 3. Välj DICOM-destinationen.

| Send NeoSoft DICOM | > |
|--------------------|---|
| Export Study       |   |
| Preprocess         | > |
| Delete Protect     |   |

### Importera studier

Studier som innehåller DICOM-data kan importeras från det lokala filsystemet, mappade enheter, CD, DVD och USB; inklusive import av komprimerade mappar. Följ stegen nedan när du har infogat ett av dessa medier som innehåller önskade DICOM-data.

**OBS:** suiteDXT stödjer förlustfri komprimering av JPEG, men undergrupper av detta format stöds inte.

- 1. Välj Importera på huvudskärmen.
- 2. Navigera till platsen som innehåller DICOM-data.
- 3. Klicka på Välj.

Fönstret Förlopp av filimport visar status för importen av DICOM-fil. Importsammanfattningen visar det totala antalet filer som har hittats, importerade filer, studieantal och importerad information om studier.

De nyligen importerade studierna läggs till i studielistan på suiteDXT:s huvudskärm. Om en mapp har valts kommer studien att importeras till den mappen.

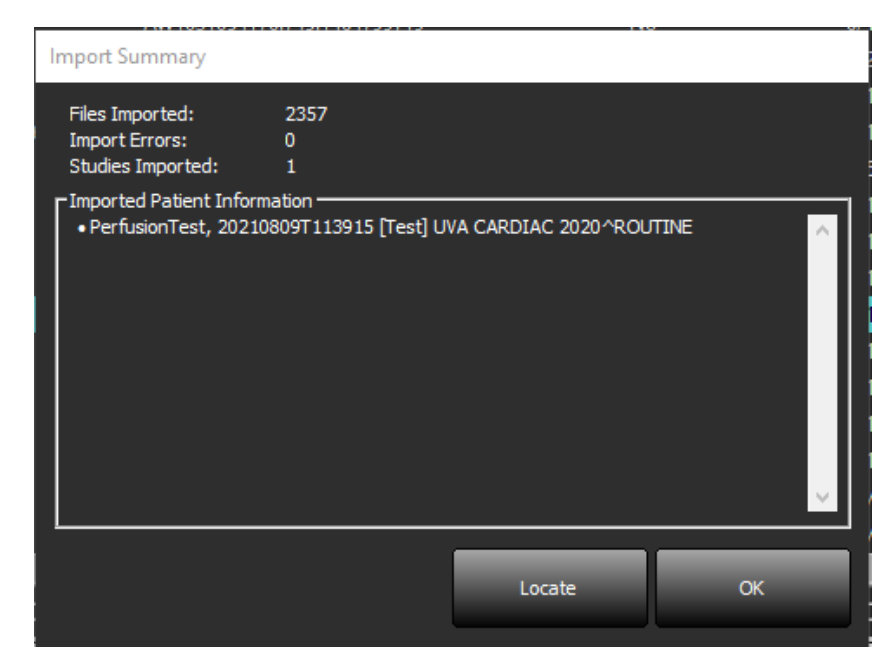

Exempeldata kan importeras till suiteDXT.

OBS: Om studien inte importeras helt, klicka på Försök igen på skärmen Importsammanfattning.

### **Exportera studier**

Studier som har analyserats kan exporteras från huvudstudiekatalogen som en .zip-fil.

- 1. Anpassa filnamnet genom att klicka på Konfiguration på huvudskärmen.
- 2. In avsnittet Filnamnsmönster för export, välj önskade filegenskaper enligt Bild 7.
- 3. Klicka på Tillämpa och Stäng.
- 4. Markera studien eller välj en grupp av studier med Ctrl+Shift.
- 5. Högerklicka och välj Exportera.
- 6. Välj lämplig exportplats.
- 7. Välj Spara.

#### BILD 7. Filnamnsmönster för export

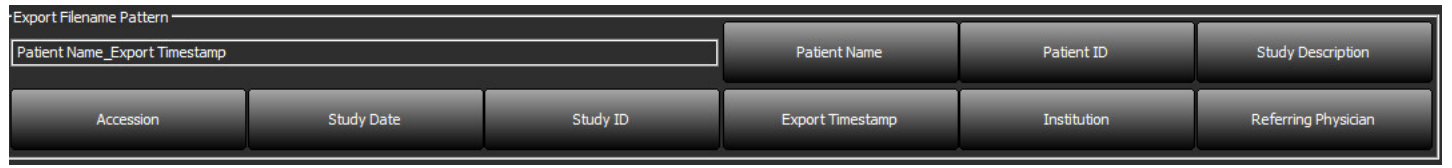

# Utför en sökning

Varje kolumn kan genomsökas automatiskt oavsett om de är sorterade eller inte. Sökningen är inte skiftlägeskänslig och placerar automatiskt resultaten överst i listan.

| Patient Name                | Patient ID                   | Date/Time          | Transferred To | Study ID   | Delete Protected | Accession | Origin    |
|-----------------------------|------------------------------|--------------------|----------------|------------|------------------|-----------|-----------|
| 🔍 Case                      | ⊗→                           |                    |                |            |                  |           |           |
| SH Case 10                  | AW2091044406.251.1412004870  | 6/22/2011 4:29 PM  |                | 18765      | No               |           | tritoncrc |
| SH Case 14, 20140929T165736 | ANONYMOUS_20140929T165736_ID | 8/10/2007 10:05 AM |                | ANONYMIZED | No               |           | tritoncrc |

- Efter att det första resultatet erhållits fortsätter du till nästa resultat genom att trycka på ENTER på tangentbordet eller på pilen i sökfältet.
- Genom att trycka på ENTER och SHIFT på tangentbordet samtidigt väljer du det föregående resultatet.
- Genom att trycka på ENTER, med eller utan SHIFT, på tangentbordet när du nått slutet av resultaten flyttas du tillbaka till början av sökresultaten.
- Sökfältet rensas när du trycker på
- **OBS:** För att sökningen ska inkludera mappar i studielistan måste mapparna vara expanderade. Högerklicka på mappen och välj Expandera alla.

### Skapa mappar

Mappar kan skapas för att organisera studier på studielistnivån. De kommer att grupperas högst upp i studielistan.

- 1. Klicka på Ny mapp.
- 2. Ange ett mappnamn och klicka på Spara.

Mappen finns nu i studielistan.

| New Folder           |      | ×     |
|----------------------|------|-------|
| Enter new folder nam | ie:  |       |
| Cardiomyopathy Ca    | ses  |       |
|                      | Save | Close |
|                      |      |       |

- 3. Flytta en studie till mappen genom att högerklicka på studien och välj Flytta till mapp.
- 4. När mappdialogrutan öppnas väljer du korrekt mapp som studien ska flyttas till.

### BILD 8. Mappval

| Study Folder Selection               |              |        |  |  |  |  |  |  |  |
|--------------------------------------|--------------|--------|--|--|--|--|--|--|--|
| <ul> <li>Existing Folders</li> </ul> |              |        |  |  |  |  |  |  |  |
| = #Cases                             | 📒 #Cases     |        |  |  |  |  |  |  |  |
| #Workshop Ca                         | ses 2020     |        |  |  |  |  |  |  |  |
| Cardiomyopath                        | ny Cases     |        |  |  |  |  |  |  |  |
|                                      |              |        |  |  |  |  |  |  |  |
|                                      |              |        |  |  |  |  |  |  |  |
| Move to:                             |              | -      |  |  |  |  |  |  |  |
| Cardiomyopathy Case                  | es           |        |  |  |  |  |  |  |  |
| Move                                 | Move to Root | Cancel |  |  |  |  |  |  |  |
| Studies to be move                   | ed           |        |  |  |  |  |  |  |  |
| #Case 31                             |              |        |  |  |  |  |  |  |  |
|                                      |              |        |  |  |  |  |  |  |  |
|                                      |              |        |  |  |  |  |  |  |  |

- 5. Flytta en studie tillbaka till huvudkatalogen genom att klicka på studien och välj Flytta till mapp.
- 6. Klicka på Flytta till rot.

### Anonymisera en studie

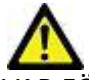

VAR FÖRSIKTIG: En anonymisering av en studie tar inte bort patientdata från de bilder som skapades av annat efterbehandlingsprogram.

VAR FÖRSIKTIG: Den anonymiserade studien ska endast användas med NeoSoft, LLC-applikationer.

- 1. Välj den studie som ska anonymiseras på huvudskärmen.
- 2. Välj Anonymisera.
- 3. Fyll i anonymiseringsfälten som visas i bild 9.
- 4. Om du inte vill inkludera NeoSofts sekundära bildtagningsserier avmarkerar du alternativet.
- 5. Klicka på Anonymisera.

#### BILD 9. Anonymisera studie

| Anonymize Study                            |              | ×         |
|--------------------------------------------|--------------|-----------|
| Anonymized Patient Name:                   | 🔽 Append Dat | te/Time   |
| I Anonymized Patient ID:                   |              |           |
| Anonymized Institution                     |              |           |
| Anonymized Study Date:                     |              |           |
| 6/ 1/2021                                  |              | Anonymize |
| ✓ Include NeoSoft Secondary Capture Series |              |           |

En förloppsindikator visas. Den nyligen anonymiserade studien kommer att visas i studielistan.

6. Klicka på "OK" i popup-fönstret Anonymisera studie.

**OBS:** Anonymiseringsfunktionen är tillgänglig för NeoSoft-supportändamål.

## Raderingsskydd

För att ställa in raderingsskydd för en studie högerklickar du på studien och väljer Raderingsskydd. Indikatorkolumnen visar "Ja" för studier som är skyddade och "Nej" för de som inte är skyddade, så som visas i Bild 10. För att stänga av raderingsskydd högerklickar du och väljer Ta bort raderingsskydd.

### BILD 10. Kolumnindikator för raderingsskydd

| _ |                             |                              |                     |                |                  |            |
|---|-----------------------------|------------------------------|---------------------|----------------|------------------|------------|
| ĺ | Patient Name                | A Patient ID                 | Date/Time           | Transferred To | Delete Protected | Study ID   |
| I | ୟା                          |                              |                     |                |                  |            |
|   | SH Case 21                  | AW712995506.906.1442511336   | 9/12/2013 10:55 AM  |                | Yes              | 3721       |
|   | SH Case 22                  | AW1908138422.466.1442956310  | 12/16/2013 10:28 AM |                | Yes              | MCARD      |
|   | SH Case 23, 20150819T112311 | ANONYMOUS_20150819T112311_ID | 1/13/2014 12:00 AM  | 🔵 test1        | No               | ANONYMIZED |
|   |                             |                              |                     |                |                  |            |

### Radera en studie

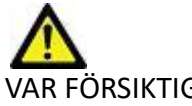

VAR FÖRSIKTIG: Radering av data från filsystemet, inklusive filer för den nuvarande öppna studien, kan orsaka förlust av analys-/bilddata.

Från huvudskärmen, välj den studie som ska raderas och välj Radera eller högerklicka och välj Radera i popup-menyn. Välj att radera flera studier från listan genom "Shift" och klicka eller "Ctrl" och klicka.

### Radera en serie

På huvudskärmen, välj studien, välj sedan serien och Radera. Använd "Shift" och klicka eller "Ctrl" och klicka för att välja flera serier från listan.

OBS: Det rekommenderas att radera serier innan en analys startas.

# Radera sekundära bildtagningsserier

Sekundära bildtagningsserier identifierade med NeoSoft, LLC som tillverkare kan raderas.

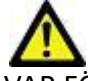

VAR FÖRSIKTIG: Radering av suiteHEART-dataserien tar bort alla analysresultat.

- 1. Välj studien och lokalisera suiteHEART DATA-serien.
- 2. Klicka på serienumret eller +-ikonen för att öppna fönstret Serieinformation.

### BILD 11. Val av serie

| Sand         | Series # 🔺 | Images | Description                       | Start Time | Manufacturer       | Transferred To | Transferred Date/Time | Modality |
|--------------|------------|--------|-----------------------------------|------------|--------------------|----------------|-----------------------|----------|
| Jein         | 3200       |        | [Loc:-63.99] + C SMART1Map FIESTA | 10:50 AM   | GE MEDICAL SYSTEMS |                |                       | MR       |
|              | 3210       |        | [Loc:-77.54] + C SMART1Map FIESTA | 10:50 AM   | GE MEDICAL SYSTEMS |                |                       | MR       |
| Delete       | 3220       |        | [Loc:-91.09] + C SMART1Map FIESTA | 10:50 AM   | GE MEDICAL SYSTEMS |                |                       | MR       |
|              | 3500       | 14     | MAG:2D PSMDE                      | 10:55 AM   | GE MEDICAL SYSTEMS |                |                       | MR       |
| Show Preview | 3600       |        | MAG:2D PSMDE                      | 11:02 AM   | GE MEDICAL SYSTEMS |                |                       | MR       |
| Show French  | 3700       |        | MAG:2D PSMDE                      | 11:03 AM   | GE MEDICAL SYSTEMS |                |                       | MR       |
|              | 3701       |        | CAS_SCPT_SERIES AUTO_T1_MOLLI_1   |            | NeoSoft LLC        |                |                       | MR       |
|              | 3702       |        | CAS_SCPT_SERIES AUTO_T1_SMART_1   |            | NeoSoft LLC        |                |                       | MR       |
|              | 3703       |        | CAS_SCPT_SERIES AUTO_T1_SMART_2   |            | NeoSoft LLC        |                |                       | MR       |
|              | 3713       | 2      | suiteHEART DATA                   |            | NeoSoft LLC        |                |                       | MR       |
|              | 3716       | 20     | SAx Fiesta                        |            | NeoSoft LLC        |                |                       | MR       |
|              | 3 2717     |        | DS-2D DSMDE                       |            | NeeSett II C       |                |                       | MD       |

3. Välj korrekt rad och klicka på Radera. För att stänga, klicka på X (övre högra hörnet av fönstret) eller klicka på Stäng.

×

### BILD 12. Serieinformation

Series Details

| Series Details                              |                   |          |        |       |  |  |  |  |  |  |
|---------------------------------------------|-------------------|----------|--------|-------|--|--|--|--|--|--|
| SOP Instance UID                            | Date/Time         | Number 🔺 |        |       |  |  |  |  |  |  |
| 1.2.826.0.1.3680043.9.1400.2.1653576577.400 | 5/26/2022 9:49 AM | 1        |        |       |  |  |  |  |  |  |
| 1.2.826.0.1.3680043.9.1400.5.1653576676.605 | 5/26/2022 9:51 AM | 2        |        |       |  |  |  |  |  |  |
|                                             |                   |          | Delete | Close |  |  |  |  |  |  |

# **Om suiteDXT**

Om du väljer Om på huvudskärmen visas programvaruversionen av suiteDXT

Klicka på länken "Bruksanvisning" för att öppna bruksanvisningen (IFU).

Klicka på länken "DICOM överensstämmelseförklaring" för att starta dokumentet om DICOM överensstämmelseförklaring.

**OBS:** En PDF-läsare krävs för att öppna dokumenten.

**OBS:** Klicka på "Arkivera loggfiler för support" för att skapa en fil som ska användas för felsökning av Service.

#### BILD 13. Skärmen Om

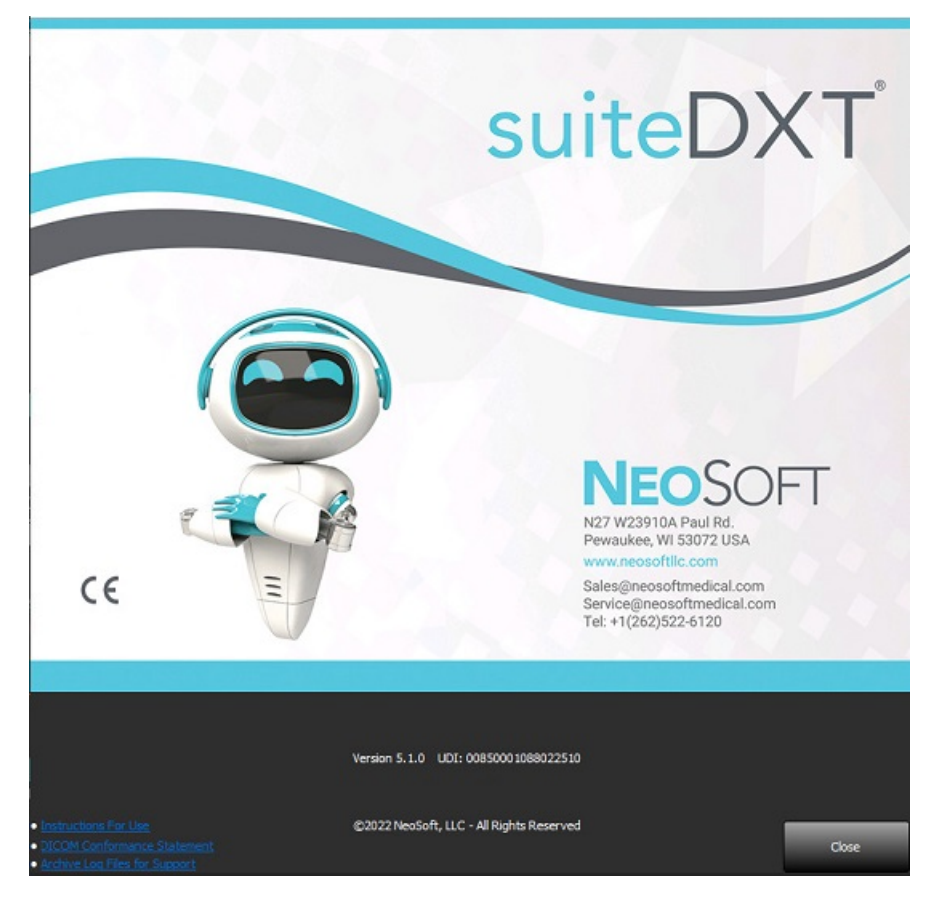

# Studieförbehandling

**OBS:** Den här sektionen är inte tillämplig för NeoSoft CAKE<sup>™</sup>-applikationen.

Funktionen studieförbehandling är endast tillgänglig med suiteHEART<sup>®</sup>-applikationen. Denna funktion möjliggör förbehandling av Funktion, Flöde, Myokardiell utvärdering, T1-mappning och T2-mappning. Förbehandling kan användas tillsammans med funktionen Virtual Fellow<sup>®</sup>.

OBS: Förbehandling inaktiveras om maskinvaran inte uppfyller lägsta systemkraven.

# Konfigurera förbehandling

- 1. Välj Konfiguration på huvudskärmen.
- 2. I avsnittet Förbehandling, välj "Aktivera autodetektering" för varje applikationstyp.
  - **OBS:** Automatisk detektering kan stängas av genom att definiera seriens namn. Se Definiera seriebeskrivningar nedan.
- 3. För T1- och T2-mappning, välj serietypen tidsserie eller mappningsserie.
- 4. Markera "Aktivera Virtual Fellow<sup>®</sup>" för att utföra bildoptimering.
- 5. Välj "Automatisk uppdatering" för att kunna starta studien medan behandling körs i bakgrunden.
- 6. Klicka på Tillämpa och Stäng.

### Definiera seriebeskrivningar

- 1. Välj en studie från studiepanelen på huvudskärmen.
- 2. Välj en serie från seriepanelen.
- 3. Högerklicka på serienamnet och välj lämplig analystyp för den serien.

Serienamnet kommer att anges automatiskt i avsnittet Förbehandling.

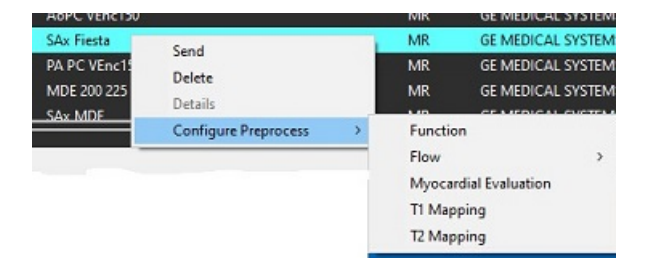

4. Upprepa för alla andra serietyper.

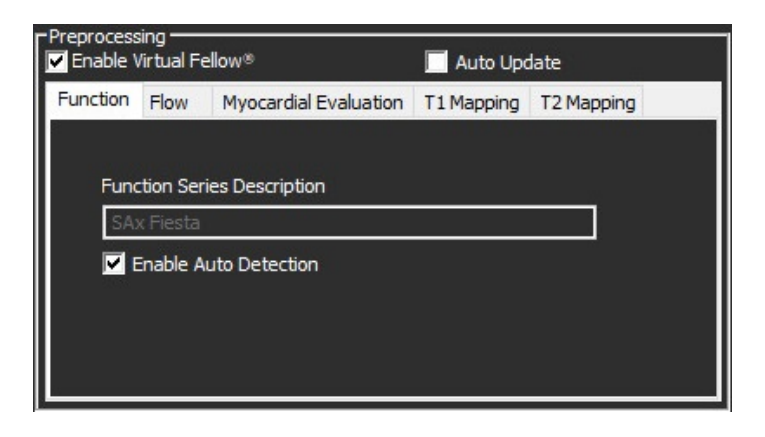

# Använda förbehandling

Förbehandling kan utföras för hjärt-MRI-studier som skickas direkt till suiteDXT från en annan DICOM-nod.

**OBS:** När automatisk uppdatering är aktiverad kan studier startas medan behandling äger rum i bakgrunden.

Förbehandling kan startas på följande sätt:

### Studiepanel

- 1. Välj en patient från studiepanelen.
- 2. Högerklicka och välj Förbehandla från menyn.

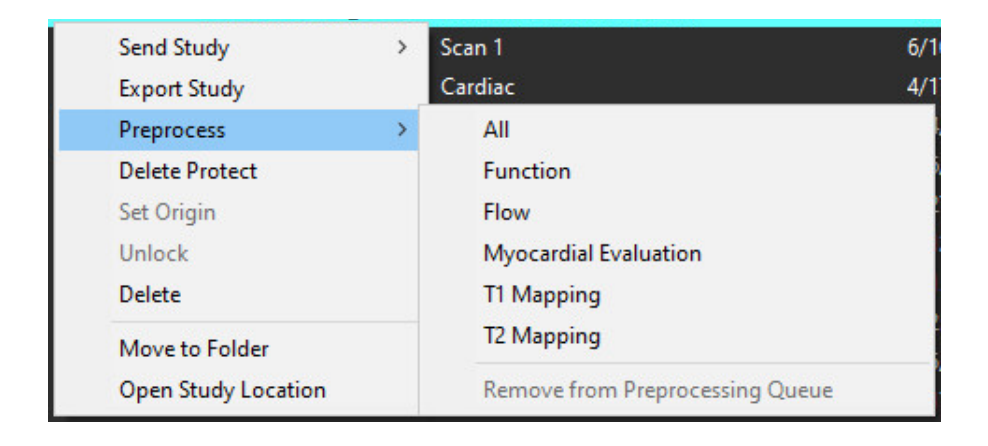

### Fönstret Förfrågan/Hämta

Se avsnittet Förfrågan/Hämta i "Komma igång" och "Använda suiteDXT".

### DICOM-nod, skicka till suiteDXT

- 1. Välj Konfiguration på huvudskärmen.
- 2. I avsnittet DICOM-destination, välj DICOM-noden och klicka på Redigera.
- 3. Välj Förbehandling.
- 4. Klicka på Uppdatera.
- 5. Klicka på Tillämpa och Stäng.

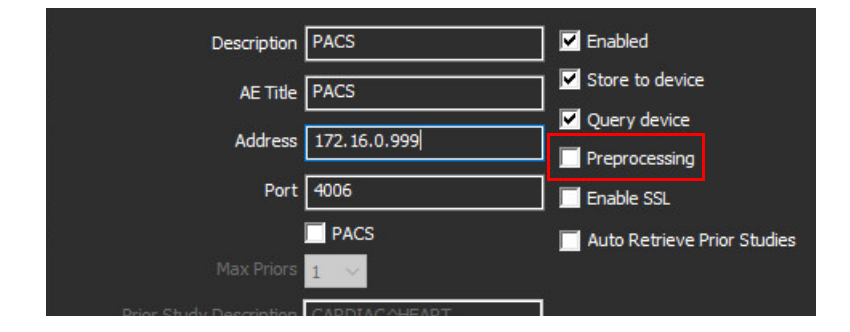

När "Förbehandling" är markerat och förbehandlingen är konfigurerad kommer en "Förbehandling: PÅ"-indikator att visas i statuspanelen.

| Disk Usage 25.26% Preprocessing : On Virtual Fe | ,        |               |                    |        |              |
|-------------------------------------------------|----------|---------------|--------------------|--------|--------------|
|                                                 | llow®:On | Virtual Fello | Preprocessing : On | 25.26% | Disk Usage 📃 |

# Indikatorer i studiepanelen

| Indikator      | Status                                                                              |
|----------------|-------------------------------------------------------------------------------------|
| Ljusblå cirkel | Studien förbehandlas.                                                               |
| Mörkblå cirkel | Studie i kö.                                                                        |
| Grön cirkel    | Förbehandlingen är slutförd. Indikatorn förblir på tills studien har öppnats.       |
| Röd cirkel     | Förbehandling misslyckades, kontakta NeoSoft via e-post: service@neosoftmedical.com |

| End    | Patient Name                | + Patient ID                                         | Date/Time                                       | Transferred To | Delete Protected | Study ID             | Access |
|--------|-----------------------------|------------------------------------------------------|-------------------------------------------------|----------------|------------------|----------------------|--------|
| 110    | Q.                          |                                                      |                                                 |                |                  |                      |        |
|        | SH Case 31 201610277111015  | ANONYMOUS_20161027T111015_JD                         | 4/5/2016 2:46 PM                                |                | No               | ANONYMIZED           |        |
| Send   | SH Case 33, 20171006T105644 | ANONYMOUS_20171006T105644_ID                         | 7/6/2017 10:15 AM                               |                | No               | ANONYMIZED           |        |
|        | 5H Case 37, 201905181140428 | ANONYMOUS_20190518T140428_ID                         | 6/10/2016 11:52 AM                              |                | No               |                      |        |
| Inport | SH Case 38                  | ANONYMOUS_20210126T145814_JD                         | 8/11/2020 8/36 AM                               |                | No               | ANONYMIZED           |        |
|        | SH Case 30                  | ANONYMOUS_20210203T144600_ID                         | 6/21/2017 1:34 PM                               |                | No               | ANONYMIZED           |        |
|        |                             | CONTRACTOR AND IN TRACTOR AND ADDRESS OF TAXABLE AND | 3 (200 (200 2 1 2 1 0 1 0 1 0 1 0 1 0 1 0 1 0 1 |                | A.1.             | A REPORT OF A REPORT |        |

# Virtual Fellow®

# Slå på/av Virtual Fellow®

- 1. På suiteDXT-huvudskärmen, klicka på Konfiguration.
- 2. I avsnittet Förbehandling, markera "Aktivera Virtual Fellow®" för att utföra bildoptimering.
- 3. Klicka på Tillämpa och Stäng.

### BILD 1. Konfiguration av förbehandling

|                             |          |                       | 📕 Auto Update |            |  |  |
|-----------------------------|----------|-----------------------|---------------|------------|--|--|
| Function                    | Flow     | Myocardial Evaluation | T1 Mapping    | T2 Mapping |  |  |
| -20                         |          | in Description        |               |            |  |  |
| Function Series Description |          |                       |               |            |  |  |
| SAx Fiesta                  |          |                       |               |            |  |  |
| <b>V</b> E                  | Enable A | uto Detection         |               |            |  |  |
|                             |          |                       |               |            |  |  |
|                             |          |                       |               |            |  |  |
|                             |          |                       |               |            |  |  |

# Fönstret Bildförhandsgranskning

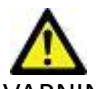

VARNING: Bilder är inte lämpliga för diagnos och/eller behandling.

På suiteDXT-huvudskärmen, växla förhandsgranskningsfönstret för att visa eller dölja.

**OBS:** Om den valda studien innehåller rapportserier från suiteHEART Virtual Fellow<sup>®</sup>, CAS Cine och/eller CAS, kommer dessa serier automatiskt att visas i förhandsgranskningsfönstret, såsom visas i Bild 2.

| yan 👻       | undi                  | M                                       | Rafical              |                                                                                                    |                                                                                                    |                 |                                                                                                    |
|-------------|-----------------------|-----------------------------------------|----------------------|----------------------------------------------------------------------------------------------------|----------------------------------------------------------------------------------------------------|-----------------|----------------------------------------------------------------------------------------------------|
| 1 Peter     | Nette                 | <ul> <li>Patient 0</li> </ul>           | Data/Time            | Desfore                                                                                                    |                                                                                                    |                 |                                                                                                    |
| Q,          |                       |                                         |                      |                                                                                                    |                                                                                                    |                 |                                                                                                    |
| 9464        | а 36,366 реколтория   | in and an address and a second          | 49631,00 10,00,0015- | an Ner                                                                                                    |                                                                                                    |                 |                                                                                                    |
| 91 Ge       | e 21, 3015/007115525  | AND AND AND AND AND AND AND AND AND AND | 51251LD 6/56/2710 A  | 9.264                                                                                                    |                                                                                                    |                 |                                                                                                    |
| 910         | a 25 (40), 2016/02571 | ANOMINAUS, 2010/0257                    | 73500_0 12/4/2015 3: | 11 294                                                                                                    | 11                                                                                                    |                 | North 1. 1. 1. 1. 1. 1. 1. 1. 1. 1. 1. 1. 1.                                                                                                    |
| 916         | a 10, JOHNSOTTI LIVE  | a and measuring and the                 | 12740_00 10/%0016 C  | ALC PRO                                                                                                    |                                                                                                    | EVACAV          | A Stan                                                                                                    |
| 91 G        | a 31, 2015/18/11110   | 5 ANOMINAUS 201610270                   | 1015,0 45(20824      | 6PM                                                                                                    | - 10 - AM                                                                                                    | NY YI           | YNYI                                                                                                    |
| 990         | a 33, 2017/000710554  | AVCMINAUS_201710057                     | 19644_ID 7/9/2017 10 | IS ANY                                                                                                    |                                                                                                    |                 |                                                                                                    |
| 🗢 94 G      | a 11, 301909 10114042 | I INCOMPANY, 21909 IN                   | 49435,07 6/10/2016 1 | NO UN                                                                                                    | 1 month and                                                                                                    | 6. Mar 190      | - 6 -                                                                                                    |
| 910         | n 38                  | ANOMIMOUS, 312 1012577                  | 464,0 6152216        | вам 🕴                                                                                                    | Sec. Strate                                                                                                    |                 | Carlos Martin                                                                                                    |
| 946         | or 39                 | ANONINACUS JED 100001                   | eessin eessenna      | им 🔡                                                                                                    |                                                                                                    | EN PAGEN A      | CONTRACTOR DATE                                                                                                    |
| 910         | a 40                  | ANOM/MOUS_2021000577                    | 4848,00 9726,2012 1  | 546 Mil                                                                                                    |                                                                                                    |                 |                                                                                                    |
| 910         | or 41                 | ANOMINAUS_202102007                     | 4106,0 3/28/2918.0   | 10 AM                                                                                                    | rhands                                                                                                    | oransknin       | ocfönct                                                                                                    |
| ् 94 G      | ωü                    | ANOANNA UK, ANOANNAONN                  | 59696_D 11/32/3010 ( |                                                                                                    | Inanus                                                                                                    | 51 0113 1111    | 83101131                                                                                                    |
| 910         | s-0                   | ANOMINARY, 30210015TT                   | KSB1,0 18/6/2018 T   | ED AM                                                                                                    |                                                                                                    |                 |                                                                                                    |
|             | 6.41                  | EXPANSION STREET                        | erii) ineraan        |                                                                                                    | Contract /                                                                                                    | a liter 1       | And Person in such states                                                                                                    |
|             |                       |                                         |                      |                                                                                                    |                                                                                                    | FRANK AND A     | 10 31 20                                                                                                    |
| -           |                       |                                         |                      |                                                                                                    |                                                                                                    |                 |                                                                                                    |
| Series 4. 4 | linages Deep          | iption                                  | 2 set Time           | Manafacturer                                                                                                    |                                                                                                    | AST             |                                                                                                    |
| 1200        | 9 (Loo                | 4188) - C SMARTIMAN NESTA               | 1030.494             | GE MEDICAL SYSTEMS                                                                                                    |                                                                                                    | A A A           | A.                                                                                                    |
| .119        | e pao                 | -2058) - C SMARTIMAP HIS M              | 1530.894             | OF PROJECT DALLARS                                                                                                    |                                                                                                    | March 1994      | 10.10                                                                                                    |
| 822         | 9 Bao                 | FUSI-C SAMPING HERA                     | 1030.4M              | OF MEDICAL SYSTEMS                                                                                                    | N. A. S                                                                                                    | 12              | Contraction of the local division of the local division of the loc |
| 1500        | 14 1046               | 199444                                  | 1015.404             | GERMOICAL SIGHTMS                                                                                                    | and the second second s | 1               | 10 10                                                                                                    |
| 100         | 1 1005                |                                         | THEFTER              | of Million Worlds                                                                                                    |                                                                                                    | A               | 1200                                                                                                    |
| 100         | 2 1005                | 299940C                                 | TROSLAW              | OF MEDICAL SYSTEMS                                                                                                    |                                                                                                    | the state of    | A STORAGE                                                                                                    |
| 154         | 00;                   | stali state sa na juji vom ju           |                      | Record U.C.                                                                                                    |                                                                                                    |                 |                                                                                                    |
| 170         | C46.)                 | son (and a state of (and a state)       |                      | Part of the Part of the Part o |                                                                                                    |                 |                                                                                                    |
| 1906        | 1 045;                | SUPERSON CONTRACTOR                     |                      | NHOUGH ULC                                                                                                    |                                                                                                    |                 |                                                                                                    |
| - 404       | a Galat               | HEAD CALA                               |                      | Pressed Life                                                                                                    |                                                                                                    |                 |                                                                                                    |
| 1,1115      | 20 Sar P              | 2014<br>Ann 201                         |                      | Net Sold Life                                                                                                    |                                                                                                    |                 |                                                                                                    |
| di 195      | Pad                   | 1201A                                   |                      | resconditure.                                                                                                    | Cine-                                                                                                    | kontrollei      | 2                                                                                                    |
| Contra .    | 1 100.5               |                                         |                      | President City                                                                                                    | Child                                                                                                    | <b>Nonconci</b> |                                                                                                    |
|             |                       |                                         |                      |                                                                                                    |                                                                                                    |                 |                                                                                                    |

2 1112

# Service och support

# **DICOM-nätverksfel**

Om en hämtning inte kunde överföra en studie, bekräfta att en brandvägg inte hindrar överföringen. Om problemet inte orsakas av en brandvägg, kontrollera att suiteDXT kan DICOM-kalla fjärrvärden och att fjärrvärden kan DICOM-kalla suiteDXT.

- 1. Välj Konfiguration på huvudskärmen.
- 2. I avsnittet DICOM-konfiguration väljer du den fjärrvärd som hämtningen försökte göras från och väljer Redigera.
- 3. Markera kryssrutorna för: Aktivera, lagra på enhet och förfråga enhet.
- 4. Kontrollera att IP-adressen, porten och AE-titeln för DICOM-destinationen är korrekta.

### BILD 1. Fönstret DICOM-konfiguration

| DICOM Device Configuration |               |          | ×                   |
|----------------------------|---------------|----------|---------------------|
| Description                | PACS          | Enabled  |                     |
| م<br>AE Title              | PACS          | Store to | device              |
| Address                    | 172.16.0.999  | Query de | evice               |
| Port                       | 4006          | Preproce | ssing<br>SL         |
|                            | PACS          | Auto Ret | rieve Prior Studies |
| Max Priors                 | 1 ~           |          |                     |
| Prior Study Description    | CARDIAC^HEART |          |                     |
|                            | OM Echo       | Update   | Cancel              |

- 5. Klicka på DICOM Echo.
- 6. Kontrollera nätverksinställningarna och bekräfta att den valda porten är öppen och tillgänglig på suiteDXT-värden.
- 7. Hämta studien igen.

Om hämtningen misslyckas igen efter att ovanstående steg har utförts, kontakta din nätverksadministratör.

# Fel vid start av studie

Om meddelandet "Följande studier är låsta och kommer inte att laddas vid start" visas när du försöker starta en studie, gör följande:

- 1. Navigera till studiekatalogen för suiteDXT.
- 2. Högerklicka på studien som gav felmeddelandet.
- 3. Välj "Lås upp"

### BILD 2. Lås upp studie

| 6 | Send Study          | > |
|---|---------------------|---|
|   | Export Study        |   |
|   | Preprocess          | > |
|   | Delete Protect      |   |
|   | Set Origin          |   |
|   | Unlock              |   |
|   | Delete              |   |
|   | Move to Folder      |   |
|   | Open Study Location |   |
|   |                     |   |

### Kontakt

Om du upplever problem under installationen eller användningen av suiteDXT, vänligen kontakta NeoSoft, LLC service på service@NeoSoftmedical.com.